## Anmeldevorgang IFS4 pitney bowes Send Pro Mailstation

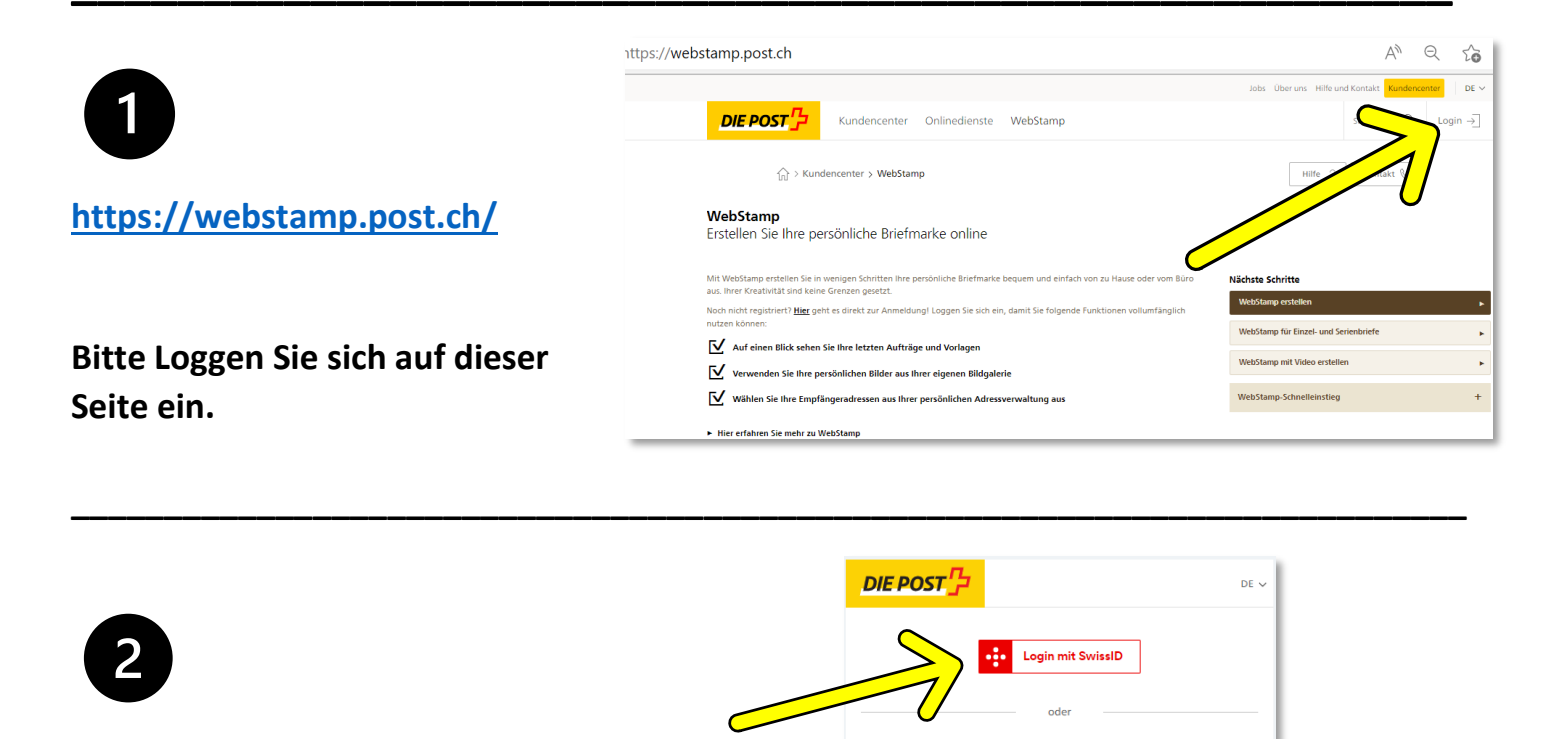

Login mit SwissID

Nach dem Login wird WebStamp aufgerufen.

| Mit Kundenlögin i öst                                                      |
|----------------------------------------------------------------------------|
| E-Mail                                                                     |
| 1                                                                          |
| Passwort                                                                   |
| ۵                                                                          |
| → Passwort vergessen?                                                      |
| $\rightarrow$ Registrieren                                                 |
| Abbrechen Einloggen                                                        |
| Kontakt Info<br>Barrierefreiheit AGB Datenschutz und Rechtliches Impressum |
| © 2022 Die Schweizerische Post AG                                          |
|                                                                            |

Mit Kundonlogin Pos

СВ ťΡ Meine Post Onlinedienste WebStamp Redesignint1 Hilfe ? Kontakt 🌜 WebStamp Erstellen Sie Ihre persönliche Briefmarke online Klicken Sie auf «WebStampichste Schritte Einstellungen». Keine Aufträge gefunder Alle Aufträge anseh Meine Post Onlinedienste WebStamp Redesignint1 Suche öffnen 🔍 СВ Klicken Sie danach auf «IFS -Hilfe ? Kontakt 🌜 Frankierlösungen» WebStamp Einstellungen ienerelle Einstellungen Einstellungen für Geschäftskunden . rice WebStamp Druck .

| 4                                                  | Meine Post Onlinedianste WebStamp Redesignint 1    | Jobs Über uns Hilfe und Kontakt Hilfe und Kontakt Meine Post DE ~                                           |
|----------------------------------------------------|----------------------------------------------------|----------------------------------------------------------------------------------------------------|
| Nun können Sie Ihr Konto<br>für «IFS4 aktivieren». | A Meine Bott & Summanistant Celebaning Massagement | Hiffe ? Kontakt 🌜                                                                                           |
| 5                                                  | Kup Post Onlinedienste WebStamp Redesignint1       | Jobs Über uns Hilfe und Kontakt Hilfe und Kontakt Meine Port DE ~<br>Suche offnen Q 28<br>Hilfe ? Kontakt & |
| Nach der Eingabe des                               | FS4                                                |                                                                                                    |

Codes von Ihrer Maschinen klicken Sie auf «Prüfen.

|                                                                                                    | Hilfe ?                                                                                                    |
|----------------------------------------------------------------------------------------------------|----------------------------------------------------------------------------------------------------|
| IFS4<br>Frankieren leicht gemacht<br>Neues IFS4-Gerät verbinden<br>Geben Sie nachfolgend den 8-stelligen Verbindungscode ein, welcher auf ih | The second second second second second second second second second second second second second second second se |
| 1 2 3 4 - W X Y Z Prüfen                                                                                                    | IFS4-Startseite                                                                                                 |

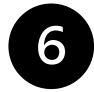

Ihre IFS4-Maschine ist nun mit Ihrem Konto verbunden und bereit für den Einsatz.

Eine Übersicht der bestellten Frankierungen finden auf der Startseite und nach der Fakturierung auf Ihrer Monatsrechnung der Post im «Rechnungsmanager»: <u>https://service.post.ch/kurepoweb</u>

|                                                                                                    | 1005 004                                                                                                    | and the one handline to a                                                        |
|----------------------------------------------------------------------------------------------------|----------------------------------------------------------------------------------------------------|----------------------------------------------------------------------------------|
| Meine Post C                                                                                                    | Onlinedienste Rechnungsmanager                                                                                                    | ٩ (٩                                                                             |
| ☆ > Meine Post >                                                                                                    | D Rechrungsmanager                                                                                                    | ? Hilfe                                                                          |
| Rechnungsr                                                                                                    | manager                                                                                                    |                                                                                  |
|                                                                                                    |                                                                                                    |                                                                                  |
| Rechnungen                                                                                                    | Dienstleistungen und Kostenstellen Einstellungen                                                                                                    |                                                                                  |
| Rechnungen                                                                                                    | Dienstleistungen und Kostenstellen Einstellungen                                                                                                    |                                                                                  |
| Rechnungen<br>Rechnungen abrufer                                                                                                    | Dienstleistungen und Kostenstellen Einstellungen                                                                                                    |                                                                                  |
| Rechnungen Rechnungsdokumente können 1 Debitor-Nr 36124074 / Musterhans                                                                       | Dienstleistungen und Kostenstellen Einstellungen in Sie hier auswählen und herunterladen is AG × * Sammed Delafinachwee                                                 |                                                                                  |
| Rechnungen abrufer<br>hre Rechnungedokumente können<br>Debitor Nr 36124074 / Musterhans<br>Rechnungsmonat<br>Oktober 2023                     | Dienstleistungen und Kostenstellen Einstellungen  Sie hier auwählen und herunterladen  s AG   Rechnungsmonat  RBN  Rechnungs-Nr.  Rechnungsart                          | Rechnungsdatum 🗘 Betrag 🗘                                                        |
| Rechnungen abrufer<br>hre Rechnungsdokumente konnen<br>Debitor Nr 36124074 / Musterhans<br>Rechnungsmonat<br>Oktober 2023<br>~ September 2023 | Dienstleistungen und Kostenstellen Einstellungen Sich hier auswählen und herunterladen ins AG × * Senmed Detafnachwee  Rechnungsmonat  REN  Rechnungs-Nr.  Rechnungsart | Rechnungsdatum         O         Betrag           04.10.2023         \$90.50 CHF |
| Rechnungen<br>Rechnungedokumente können 5<br>Debiter: Nr 36124074 / Musterhans<br>Oktober 2023<br>September 2023<br>August 2023               | Dienstleistungen und Kostenstellen Einstellungen                                                                                                    | Rechnungsdatum         O         Betrag           04.10.2023         590.50 CHF  |